# 项目 1 系统工具软件述

## 一、教学目标

1. 掌握 Windows 优化大师的基本使用方法。

2. 熟悉 Windows 优化大师系统检测、系统优化、系统清理、系统维护四大功能模块的使用方法。

3. 掌握鲁大师的基本操作。

4. 掌握使用驱动精灵备份、恢复驱动程序的方法步骤。

5. 注意了解各个软件的更新信息。

## 二、课时分配

本项目共 3 个任务, 安排 7 课时。

## 三、教学重点

1. 掌握 Windows 优化大师的基本使用方法。

3. 掌握鲁大师的基本操作。

4. 掌握使用驱动精灵备份、恢复驱动程序的方法步骤。

### 四、教学难点

本项目将介绍对 Windows 操作系统进行运行效率提升、系统故障及安全漏洞 修复和个性设置的工具,帮助计算机工作在更加快速、稳定的环境中。本项目也 将介绍驱动程序备份和恢复的软件,极大地简化驱动程序的安装过程。

### 五、教学内容

## 任务1计算机概述

活动 1 了解 Windows 优化大师

Windows 优化大师的功能在不断地增强,界面也有所变化,本书使用的版本 号为 7.99。Windows 优化大师的主要特点如下。 (1) 详尽准确的系统信息检测: Windows 优化大师深入系统底层,分析用户 电脑,提供详细准确的硬件、软件信息,并根据检测结果向用户提供系统性能进 一步提高的建议。

(2)全面的系统优化选项:磁盘缓存、桌面菜单、文件系统、网络、开机 速度、系统安全、后台服务等能够优化的方方面面全面提供。

(3)强大的清理功能: Windows 优化大师提供了注册信息清理、磁盘文件管理、冗余 DLL 清理、ActiveX 清理、软件智能卸载、历史痕迹清理、备份恢复管理等清理功能。

(4)有效的系统维护模块: Windows 优化大师提供了驱动智能备份、系统磁 盘医生、磁盘碎片整理、Wopti 内存整理、Wopti 进程管理大师、Wopti 文件粉 碎机、Wopti 文件加密等系统维护功能。

活动 2 安装 Windows 优化大师

Windows 优化大师可以从其官方网站下载到最新版本, 网址为 http://www.youhua.com/。安装 Windows 优化大师的操作步骤如下。

(1) 双击 Windows 优化大师的安装程序图标,打开图所示的安装提示对话框。

(2) 单击"下一步"按钮,打开如图所示的对话框。

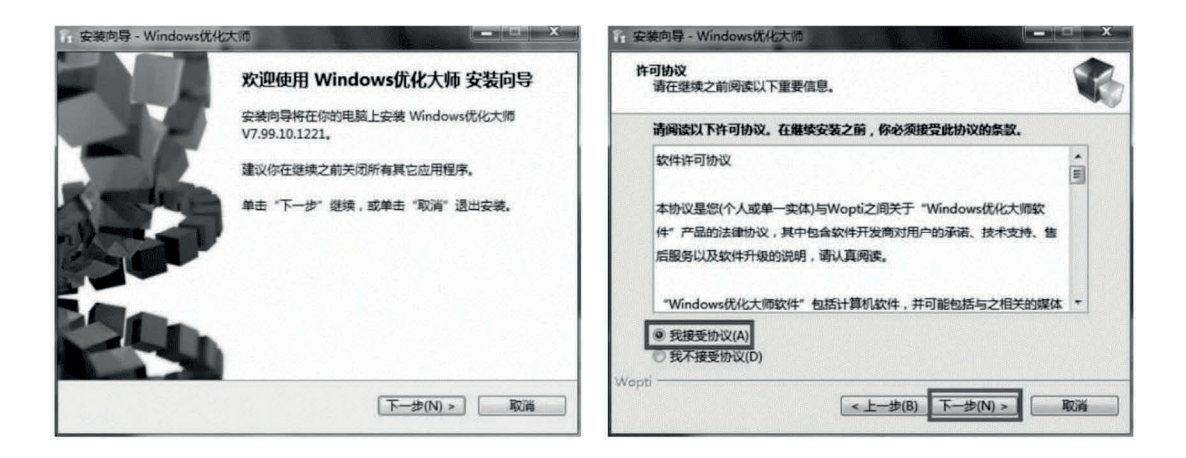

(3)选中"我接受协议"单选按钮,单击"下一步"按钮,即可打开如图 所示的对话框,请勾选要安装的组件。其中 Wopti 管理、Wopti 进程管理、鲁大 师是可选项,这里全部安装。针对鲁大师,我们在后面有详细的讲解。

(4) 单击"下一步"按钮,即可打开如图所示的对话框。

| fi 安装向导 - Windows优化大师                                                         | 協 安装向导 - Windows优化大师                                    |
|-------------------------------------------------------------------------------|---------------------------------------------------------|
| 选择组件<br>选择"Windows优化大师"中思想要安装的功能                                              | 选择目标位置<br>将 Windows优化大师 安装到哪里 ?                         |
| 勾选您想要安装的组件,并去掉您不希望安装的组件,然后单击[继续(N)]。                                          | 会装向导将把 Windows优化大师 安装到以下文件夹中。                           |
| 选择安装的组件:<br>☑ 主程序(必须)<br>☑ Wopti 进程管理<br>☑ Wopti 进程管理<br>☑ Wopti 内容理<br>☑ 集十個 | 者要建境,単击"トー步"。如果你要选择不同的文件夹,请单击"词宽"。<br>【iteoftware\Wopi] |
| 新業空間: 29.3MB                                                                  | 至少需要 16.9 MB 的空闲磁盘空间。<br>Wopti                          |
| <上一步(B) 下一步(N) > 取消                                                           | < 上一步(B) 下一步(N) > 取消                                    |

(5) 单击"下一步"按钮,即可打开如图所示的对话框。

(6) 单击"下一步"按钮,软件将完成剩余安装过程,如图所示。

| ,安装向导 - Windows优化大师                                                      | 3 安装向导 - Windows优化大师                 |    |
|--------------------------------------------------------------------------|--------------------------------------|----|
| 选择附加任务<br>要执行哪些附加任务?                                                     | 正在安装<br>正在你的计算机中安装 Windows优化大师,请稍等…  |    |
| 请选择在安装 Windows优化大师 期间安装向导要执行的附加任务,然后点击<br>"下一步"。<br>附加图标:<br>☑ 创建桌面图标(D) | 正在場取文件<br>d\software\Wopti\Setup.exe |    |
|                                                                          |                                      |    |
|                                                                          |                                      |    |
| Wopti < <u> 上一步(B)</u> 下一步(N) >  取満                                      | Wopti                                | 取満 |

(7)软件安装完成后,在桌面和程序组中添加了"Windows 优化大师"快捷方式图标,双击该图标,即可运行"Windows 优化大师"应用程序。

活动 3 Windows 优化大师的主要功能

1. 系统检测

双击桌面上的 "Windows 优化大师"快捷方式图标,启动程序首先显示软件启动界面,如图所示。

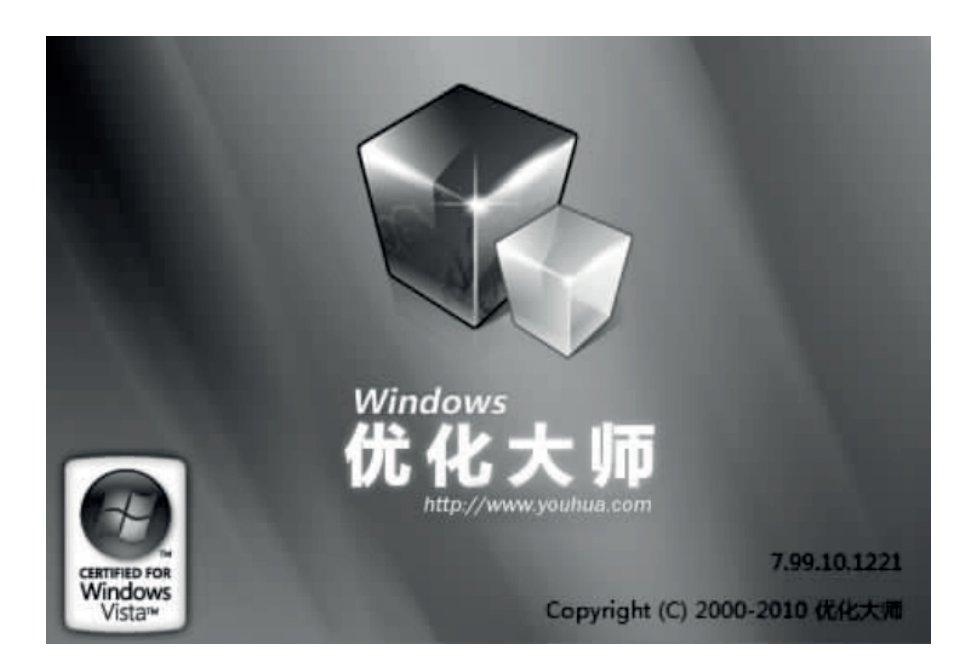

系统检测模块可分为如图所示的 3 个大类。

(1)系统信息总览: 检测 Windows 操作系统的一些情况,同时对系统的主要硬件设备列表显示,如图所示。

| Windows优化大师 |                     |                                                                                                    |             |
|-------------|---------------------|----------------------------------------------------------------------------------------------------|-------------|
| Vindows     | 项目                  | 值                                                                                                    | 自动优化        |
| - 优化大帅      | 🖂 🖳 计算机系统           |                                                                                                    |             |
| 开始          | ₩ 计算机系统             | 联想 Product 台式电脑                                                                                                | 自动恢复        |
|             | 息 用户                | qyg                                                                                                    |             |
| 熱銳位測        | ◆名称                 | QYG-PC                                                                                                    | 保存信息        |
|             | Ⅲ 刷 操作系统            | Microsoft Windows 7 (SP1)(32(1)                                                                                | City in the |
| 系统信息总览      | 団 ◆ 系统组件版本          |                                                                                                    | 局部面部        |
| 24          | 団 ◆环境变量             |                                                                                                    | 取例复想        |
| 软件信息列表      | 🗄 🐔 Wopti Utilities | 7.99.10.1221                                                                                                   |             |
| à.          | ■ ● 性能提升建议          |                                                                                                    |             |
| 更多硬件信息      | 日 夏 计算机设备           |                                                                                                    |             |
|             | 型处理器                | 英特尔 Core i7 860 @ 2.80GHz                                                                                      |             |
|             | @ BLOS              | LENOVO(5JKT40AUS)                                                                                              |             |
|             | 國芯片組                | 联想 LENOVO (英特尔 Clarksfield/Lynnfield DMI)                                                                      |             |
|             | 《 内存                | 4 GB ( 海力士 DDR3 1333 MHz )                                                                                     |             |
|             | ●主硬盘                | 希捷 ST3500418AS (500 GB)                                                                                        |             |
|             | ■显示卡                | ATI Radeon HD 4650 (RV730) ( 512 MB / 宝龙达 )                                                                    |             |
|             | 豐显示器                | 通用即插即用监视器                                                                                                    |             |
| 101110      | (1) 音频设备            | 瑞昱 ALC662 @ 英特尔 Ibex Peak 高保具音频                                                                                |             |
|             | ▶ 网络适配器             | 英特尔 82578DM Gigabit Network Connection / 既想                                                                    |             |
|             | 田 《》传感器             |                                                                                                    | 硬件详情        |
|             | 🗞 相关资讯              | 系统信息总览                                                                                                    | 升级          |
|             | 【热点】佐敦VS科比 進是最强     | 王者!                                                                                                    |             |
| 系统优化        | 【推荐】2元喜中双色球1000万    | The second second second second second second second second second second second second second second second s | 帮助          |
| 系统清理        | 【热点】立即修复微软IE重大漏     |                                                                                                    | 28.44       |
| 系统维护        | 【推存】新一代系统上具硬作       | 于具仍辨别、电脑稳定保障。系统性能提升的免费软件。                                                                                      | 退田          |

(2) 软件信息列表: 检测用户电脑中安装了的软件。Windows 优化大师检测 到的软件为使用者已安装的 Windows 软件,用户可展开列表中的项目,Windows 优化大师将对该项目进行详细说明。 以上内容仅为本文档的试下载部分,为可阅读页数的一半内容。如 要下载或阅读全文,请访问: <u>https://d.book118.com/27716613216</u> 4006130